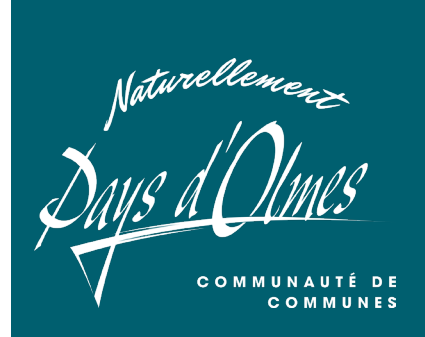

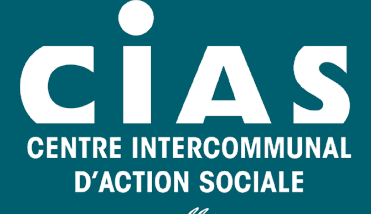

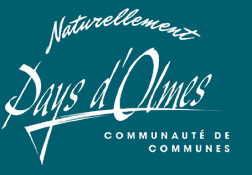

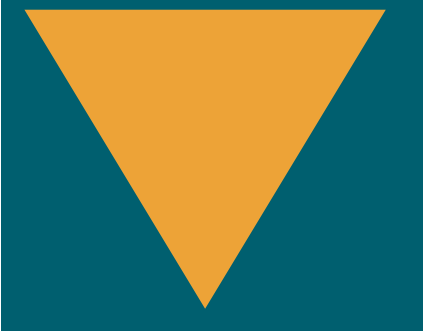

1 chemin de la Coume 09 300 Lavelanet

05 34 09 33 80

ccpo@paysdolmes.org

www.paysdolmes.org

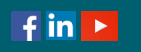

## MEMO FONCTIONNEMENT

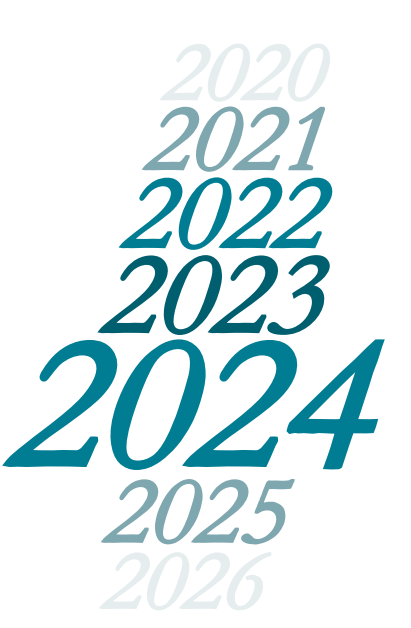

Juillet 2024

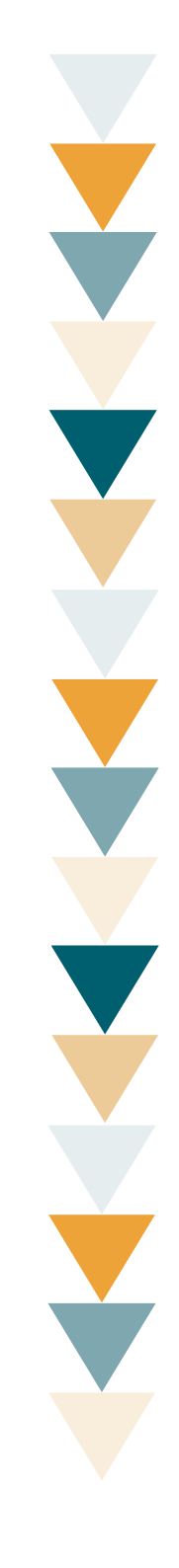

Afin de vous accompagner et de vous aíder dans la visualisation du diaporama, voici une notice d'utilisation des différents symboles et possibilités que vous pourrez découvrir au fil des pages.

## Le diaporama peut se consulter de plusieurs manières, soit :

- Vous pouvez visionner les diapositives les unes après les autres
- Vous pouvez, à l'aide du sommaire, vous dirigez vers la partie que vous souhaitez consulter. Par exemple : si vous souhaitez visionner le chapitre « Service à la population » : <u>A l'aide de votre souris cliquez sur la main</u>

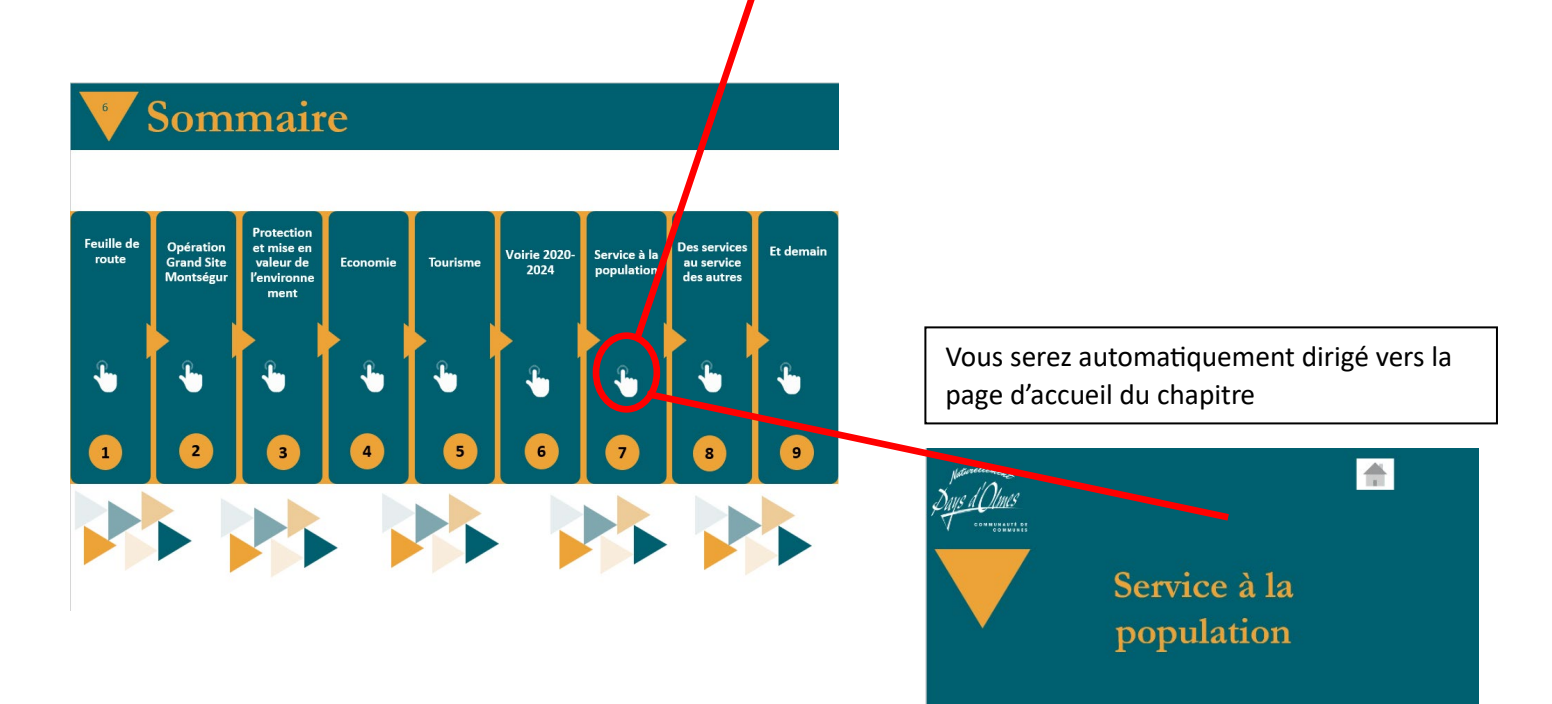

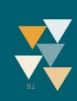

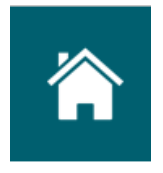

À tout moment, au cours de votre visionnage, vous pouvez revenir au sommaire en cliquant sur le symbole de la maison qui se trouve, en haut à droite de chaque diapositive.

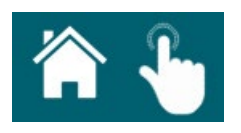

Sur certaines diapositives, vous trouverez à côté de la maison, une main sur laquelle vous pouvez cliquer pour de plus amples informations en relation avec la diapositive consultée.

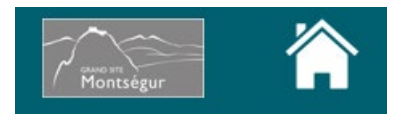

De la même manière, le logo Grand Site de Montségur que vous trouverez sur certaines diapositives, vous indique d'une part que l'action présentée fait partie de l'Opération Grand Site mais aussi, en cliquant dessus, vous serez redirigé vers le site : <u>www.grandsitedefrance.com</u>

N.B : Pour revenir au diaporama après avoir cliqué sur un lien extérieur (Plus d'informations et/ou Grand Site de France, vidéos ; ...), il suffit de fermer votre navigateur internet, le diaporama reste ouvert en arrière-plan.

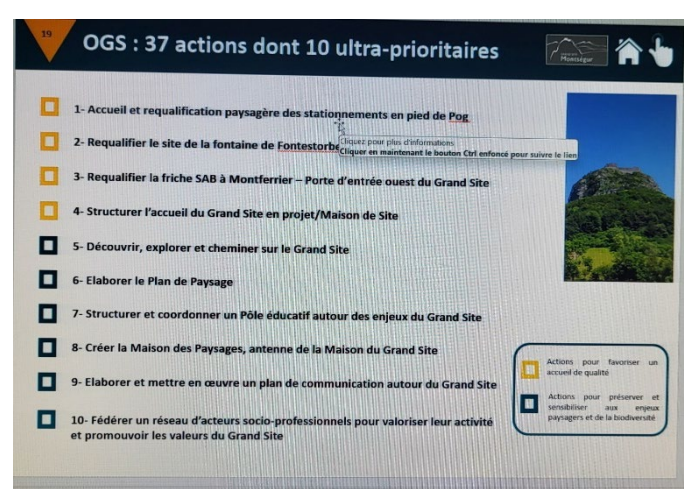

La diapositive 19 consacrée au 37 actions OGS, vous offre la possibilité de cliquer directement sur l'une des 10 actions prioritaires pour plus visualiser les réalisations il suffit pour cela de cliquer sur l'action qui vous intéresse et vous serez redirigé directement vers la diapositive correspondante.

Pour revenir à la diapositive 19,

N.B : Sans cliquer sur les actions, vous les retrouverez au fil de la présentation.

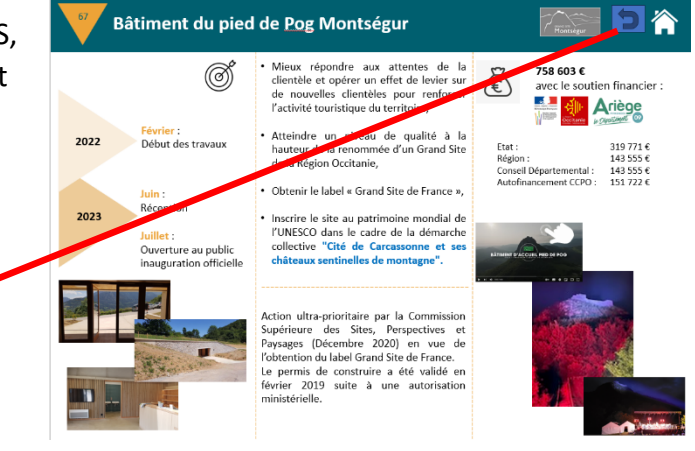

Cliquez sur ce symbole :

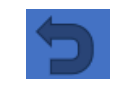

Pour la diapositive 78 consacrée à la voirie :

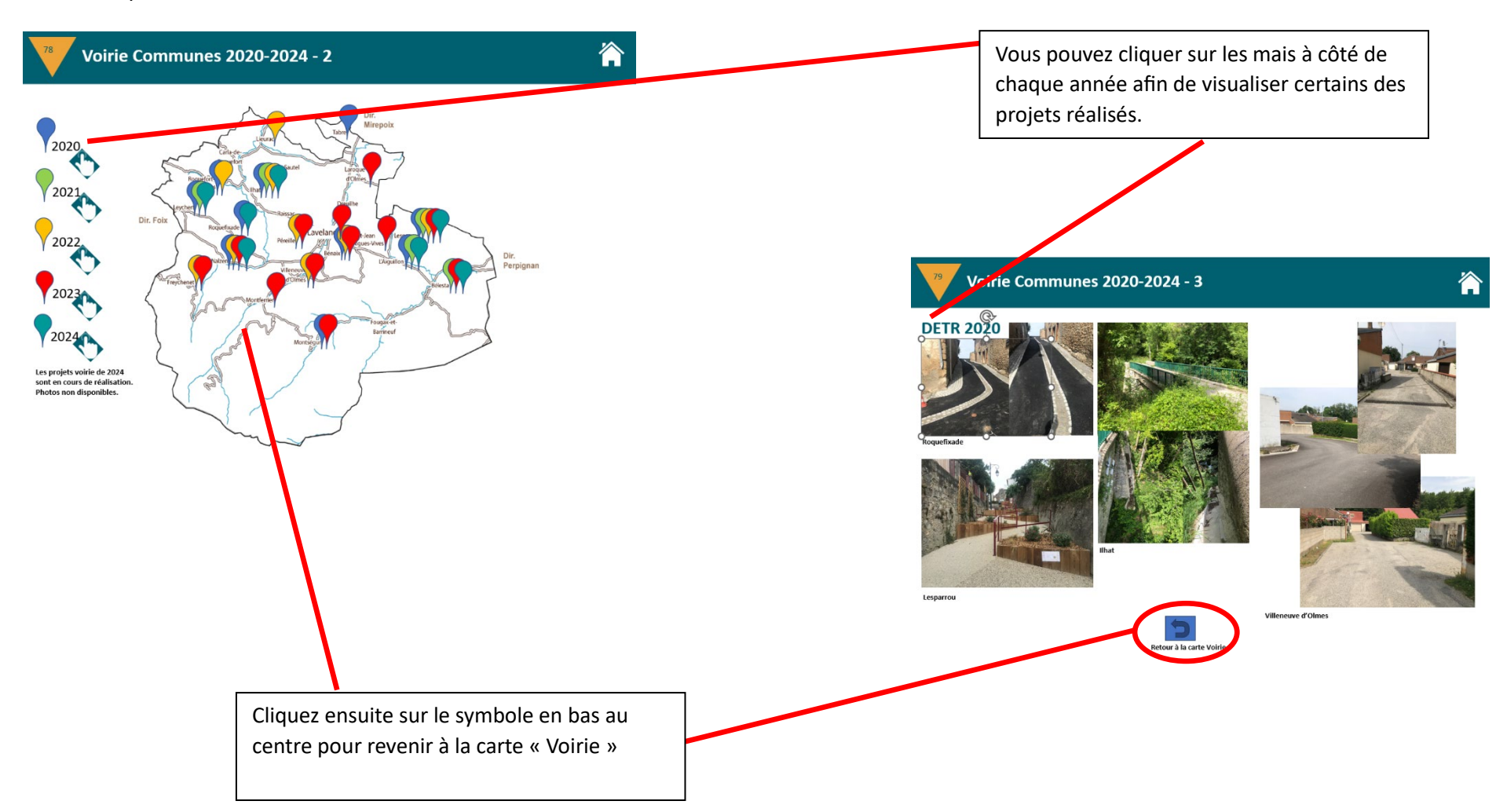

Sur certaines photos, <u>une main est présente</u>, celle-ci vous permet d'accéder à une vidéo relative à la diapositive sur la chaine Youtube de la CCPO.

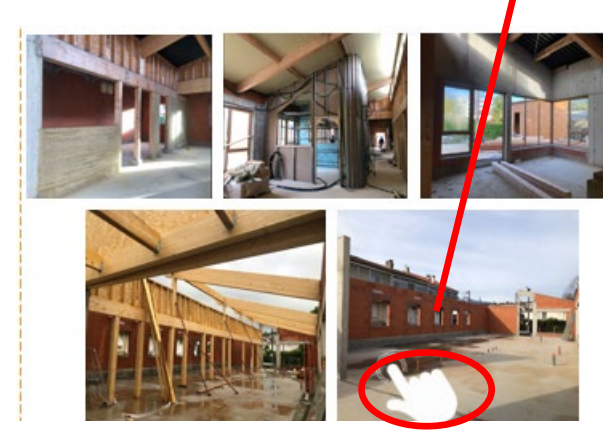

N.B : Pour revenir au diaporama après avoir cliqué sur un lien extérieur (Plus d'informations et/ou Grand Site de France, vidéos ; ...), il suffit de fermer votre navigateur internet, le diaporama reste ouvert en arrière-plan.